# 設定 Thunderbird 以通訊加密方式使用郵件服務

• 以下以信箱帳號 testuser@mx.nthu.edu.tw 為例, 說明如何設定 Thunderbird 38.5.1 使用加密 IMAP 存取信箱與驗證寄信 SMTP AUTH[]

### 安裝軟體

1. 連線至 https://moztw.org/thunderbird/ 下載軟體

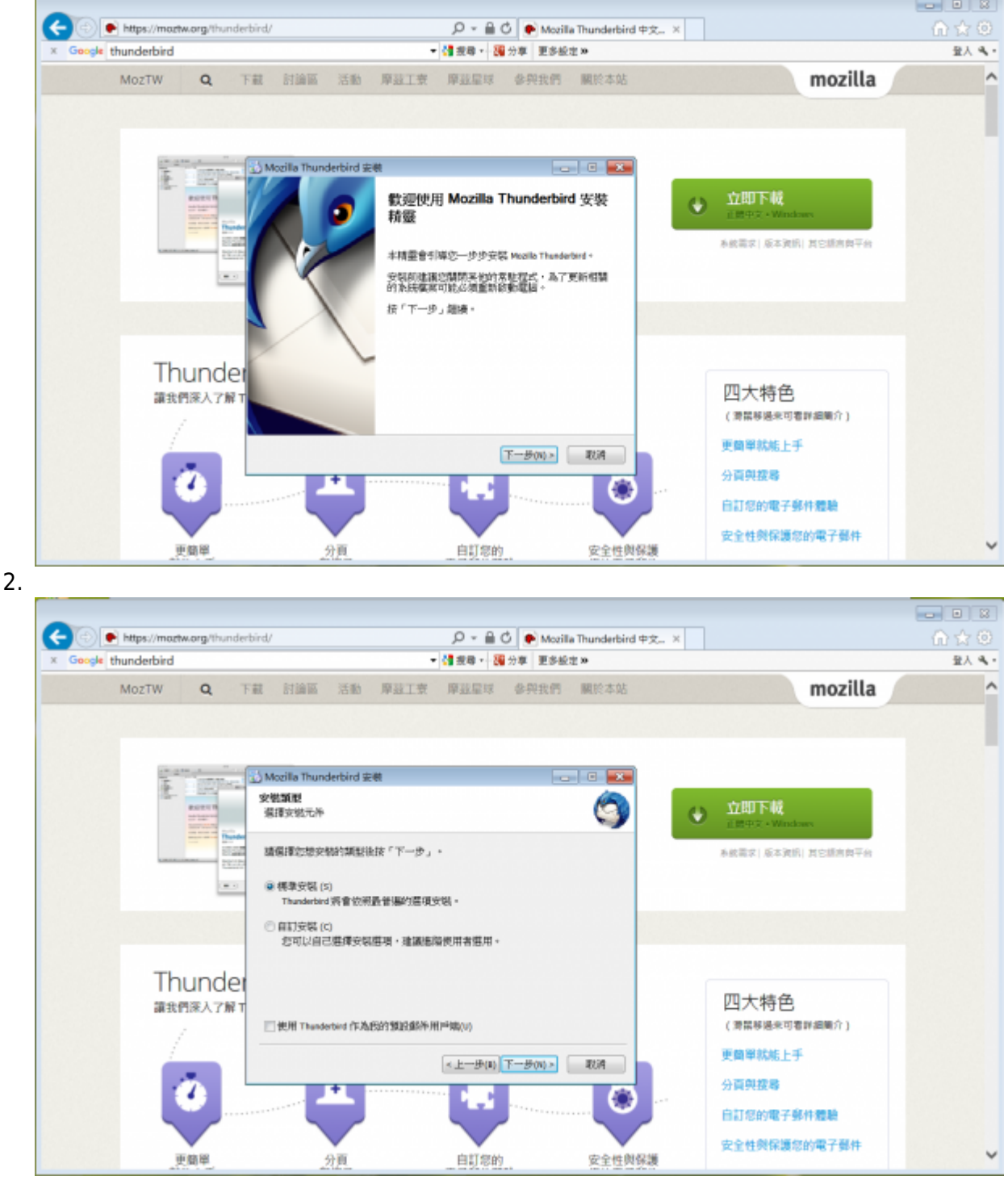

3. 點選「安裝」。

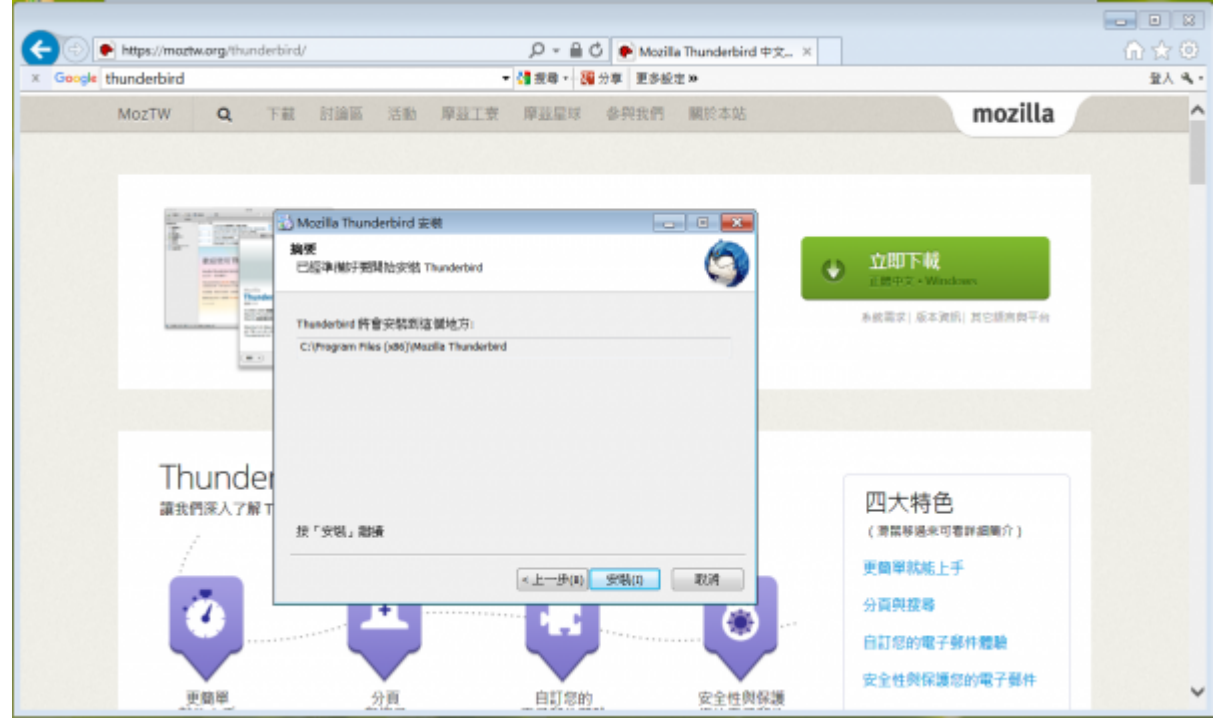

4. 點選「完成」。

| - 🛞 💽 https://maztw.org/thunderbird/ | 🔎 👻 🔒 🖒 🌪 Mozilla Thunderbird 中文 × | A ☆ 0                                                                                                    |
|--------------------------------------|------------------------------------|----------------------------------------------------------------------------------------------------|
| Google thunderbird                   | ▼ 4 接尋 ▼ 2 接号 更多级定 33              | 2011年1月1日 日本 1月1日 日本 1月11日 日本 1月11日 日本 1月11日 1月11日 1月 |
| MozTW Q 下截 討論區 活動                    | 厚豆工賣 厚豆呈球 参與我們 臟於本站                | mozilla                                                                                                    |
|                                      |                                    |                                                                                                    |
| Mozilla Thunderbird 🕮                |                                    |                                                                                                    |
|                                      | 正在完成 Mozilla Thunderbird 安裝<br>積靈  | 立即下载<br>IIII中文 · Windows                                                                                                    |
|                                      | 已经安裝 Mozila Thunderbird 對您的電腦。     | 系統需求 版本資訊 其它語言與平台                                                                                                    |
|                                      | 點選「克成」開閉此受頻程式。<br>-                |                                                                                                    |
|                                      | 区立印刷動 Mozila Thunderbrid (L)       |                                                                                                    |
| Thunder                              |                                    |                                                                                                    |
| 讓我們深入了解 T                            |                                    | 四大特色<br>(清葉琴通来可著評編篇介)                                                                                                    |
|                                      | <上一步(1) 完成( <b>1</b> ) 取消          | 更簡單就能上手                                                                                                    |
|                                      |                                    | 分貢與按聯                                                                                                    |
|                                      |                                    | 自訂您的電子郵件體驗                                                                                                    |
| 更簡單 分頁                               | 自訂您的 安全性與保護                        | 民主社交体展示的地子部件                                                                                                    |

### 設定帳號

1. 執行 Thunderbird 視窗後,點選「建立新帳號:電子郵件信箱」

|                                                                                                    | E A DIRE - B CONSTRUCTION                                                                                                    |                                                                                 |
|----------------------------------------------------------------------------------------------------|----------------------------------------------------------------------------------------------------|---------------------------------------------------------------------------------|
| 214 米田 121504<br>▲聖本職部仲臣                                                                                                    | Thunderbird 郵件 - 本機郵件匣                                                                                                    |                                                                                 |
| ▶ 11 並収備                                                                                                    |                                                                                                    |                                                                                 |
|                                                                                                    | 帆號                                                                                                    |                                                                                 |
|                                                                                                    | 微 被視設定                                                                                                    |                                                                                 |
|                                                                                                    | · 建立新规律:                                                                                                    |                                                                                 |
|                                                                                                    | 回電子郵件 回線天 回射酸群組 圖 消息來源                                                                                                    |                                                                                 |
|                                                                                                    |                                                                                                    |                                                                                 |
|                                                                                                    |                                                                                                    |                                                                                 |
|                                                                                                    | 進附功能                                                                                                    |                                                                                 |
|                                                                                                    | Q. 报奉誕件                                                                                                    |                                                                                 |
|                                                                                                    |                                                                                                    |                                                                                 |
|                                                                                                    | ofe 實理問題錄刊                                                                                                    |                                                                                 |
|                                                                                                    |                                                                                                    |                                                                                 |
|                                                                                                    |                                                                                                    |                                                                                 |
|                                                                                                    |                                                                                                    |                                                                                 |
|                                                                                                    |                                                                                                    |                                                                                 |
|                                                                                                    |                                                                                                    |                                                                                 |
|                                                                                                    |                                                                                                    | 8.5                                                                             |
| *                                                                                                    |                                                                                                    |                                                                                 |
| 點選「使用我現有的                                                                                                    | 〕帳號」□                                                                                                    |                                                                                 |
|                                                                                                    |                                                                                                    | ان<br>م                                                                         |
| 出選「使用我現有的     「東本市市市     本市市市市市市市市市市市市市市市市市市市市市市市市市市市市市                                                                                                    | DI帳號」<br># % ## ~ %, ##### ##############################                                                                                                    | ٩                                                                               |
|                                                                                                    | DI帳號」                                                                                                    | (<br>(<br>(                                                                     |
| Lange - 使用我現有的<br>■ 1925+2<br>▲ 7825+2<br>本 7825+2<br>▲ 7825+2<br>▲ 893<br>▲ 7825+2<br>▲ 893<br>▲ 893<br>▲ 89                                                                                                    | DI帳號」                                                                                                    | ٩                                                                               |
| 出選「使用我現有的     「東王和芝中王     本ではごから、「本和芝中王     本ではごから、「本和芝中王     本の主要がた     本の主要がた     本の主要がた     本の主要がた     本の主要がた     本の主要がた     本の主要がた     本の主要がた     本の主要がた     本の主要がた     本の主要がた     本の主要がた     本の主要がた     本の主要がた     本の主要がた     本の主要がた     本の主要がた     本の主要がた     本の主要がた     本の主要がた     本の主要     本の主要     本の主     本の主要     本の主     本の主要     本の主要     本の主     本の主要     本の主要     本の主要     本の主要     本の主要     本の主要     本の主要     本の主要     本の主     本の主     本の主     本の主     本の主     本の主     本の主要     本の主要     本の     本の     本の     本の     本の     本の     本の     本の     本の     本の                                                                                                    | DI帳號」<br>■ ● ### ● Q R####<br>###### ########################                                                                                                    | 9                                                                               |
| Lagenter<br>Lagenter<br>▲ Tenne - Ann Ret Lagent<br>ATENNE - Ann Ret Lagent<br>ATENNE<br>- Lagenter<br>- Lagenter<br>- Lagente                                                                                                    | DI帳號」 □                                                                                                    | ()<br>()<br>()<br>()<br>()<br>()<br>()<br>()<br>()<br>()<br>()<br>()<br>()<br>( |
| Lagenter<br>Lagenter<br>L | DI振號」                                                                                                    | ٩                                                                               |
| Lagenta (使用我現有的) Lagenta (Lagenta (L                                                                                                    | DI帳號」                                                                                                    | ٩                                                                               |
| Lagent (使用我現有的)<br>■ 10000 - 2000 - 2000 - 2000 - 2000                                                                                                    | DI帳號」                                                                                                    | و<br>م                                                                          |
| *<br>點選「使用我現有的<br>● I I I I I I I I I I I I I I I I I I I                                                                                                    | DI标號」 DI标號 DI标號 DI标號 DI DI DI DI DI DI DI DI DI DI DI DI DI                                                                                                    | ۵<br>۹                                                                          |
| *<br>點選「使用我現有的<br>● T#####<br>● T#####<br>● ######<br>● ######<br>● ###########                                                                                                    | DI帳號」                                                                                                    | ٩                                                                               |
| Langen (使用我現有的<br>■ Instring ( ) Ans ■ PR ( ) Ans ( )<br>A Testring ( ) Ans ■ PR ( ) Ans ( )<br>A Testring ( ) Ans ( ) Ans ( )<br>A Testring ( ) Ans ( ) Ans ( )<br>A Testring ( ) Ans ( ) Ans ( )<br>A Testring ( ) Ans ( ) Ans ( ) Ans ( )<br>A Testring ( ) Ans ( ) Ans                                                                                                    | DI 張號」                                                                                                    | ۵.<br>۹                                                                         |
| LUUUUUUUUUUUUUUUUUUUUUUUUUUUUUUUUUUUU                                                                                                    | 2 ● 作品 ● Q. 代述用版       282                                                                                                    | 9                                                                               |
| Liging Constraints and a set of the set of the set of                                                                                                    | DI帳號」                                                                                                    | 9                                                                               |
|                                                                                                    | DI帳號」       2 ● #E ● Q (HERR       2 ● #E ● Q (HERR       2 ● #A ● Q (HERR       2 ● #A ● Q (H |                                                                                 |
|                                                                                                    | DI 使 K K K K K K K K K K K K K K K K K K                                                                                                    |                                                                                 |
|                                                                                                    | DIERSE ]                                                                                                    |                                                                                 |
| 出選「使用我現有的     「東京市王     「東京市王     「東京市王     「東京市王     「東京市王     「東京市王     「東京市王     「東京市王     「東京市王     「東京市王     「東京市王     「東京市王     「東京市王     「東京市王     「東京市王     「東京市王     「東京市王     「東京市王     「東京市王     「東京市王     「東京市王     「東京市     「東京市     「     「東京市     「東京市     「東京市     「東京市     「東京市     「東京市     「     「東京市     「東京市     「東京市     「東京市     「東京市     「東京市     「東京市     「東京市     「東京市     「東京市     「東京市    「東京市     「東京市     「東京市     「東京市     「東京市     「東京市     「東京市    「」    「東京市    「「東京市    「「東京市    「「東京市    「「東京市    「「東京市    「「東京市    「「東京市    「「東京市    「「東京市    「「東京市    「「東京市   「「東京市   「「東京市    「「東京市   「「東京市    「「東京市    「「東京市    「「東京市   「「東京市   「「東京市    「「東    「「東京市   「「東京市   「「東京市   「「東   「「東   「「東京   「「東                                                                                                    | DIERSE ]                                                                                                    |                                                                                 |

|                                                                                                    | (1) (1) (1) (1) (1) (1) (1) (1) (1) (1) |      |
|----------------------------------------------------------------------------------------------------|-----------------------------------------|------|
| 244                                                                                                    |                                         |      |
| ▲本攝影件医<br>(1) 40-744                                                                                                    | Thunderbird 郵件 - 本機郵件匣                  |      |
| A 842                                                                                                    | <b>御件嘱咐</b> 政定                          |      |
|                                                                                                    | Philip an Index                         |      |
|                                                                                                    | 電子型件算法 (L): tuseのmanthuedube            |      |
|                                                                                                    | ※頃 (2): ●●●●●●●●                        |      |
|                                                                                                    | ☑ 紀世常確 (42)                             |      |
|                                                                                                    |                                         |      |
|                                                                                                    |                                         |      |
|                                                                                                    |                                         |      |
|                                                                                                    |                                         |      |
|                                                                                                    |                                         |      |
|                                                                                                    |                                         |      |
|                                                                                                    |                                         |      |
|                                                                                                    |                                         |      |
|                                                                                                    | 取得全新的感情(四) 网络 四 和 消 (3)                 |      |
|                                                                                                    |                                         |      |
|                                                                                                    |                                         |      |
|                                                                                                    |                                         |      |
|                                                                                                    |                                         |      |
|                                                                                                    |                                         |      |
|                                                                                                    |                                         |      |
|                                                                                                    |                                         | AC32 |
| 「接點選「手動記                                                                                                    | ⊕定(M)□□                                 |      |
|                                                                                                    |                                         |      |
|                                                                                                    |                                         |      |
| ₩ 本機器件置                                                                                                    |                                         |      |
| ■ #####<br>■ #####<br>E Tem## - / ### ■##<br>#                                                                                                    |                                         |      |
| ● 本規算件画<br>& 下紙算件   ▲ 東田 - ■ 単元 - ▲<br>所<br>                                                                                                    |                                         |      |
| ● 本機型件匠<br>② 下板型件 / ● 東倍 - ● 東倍 - ● 東倍 - ● 東倍 - ● 東倍 - ● 東倍 - ● 東倍 - ● 東倍 - ● 東倍 - ● ● ● ● ● ● ● ● ● ● ● ● ● ● ● ● ● ●                                          |                                         |      |
| ● 本規型件匠<br>② 下和型件 / ▲ 高倍 · ■ 単元 』<br>35<br>● 一 社 25括<br>▲ 否件匠                                                                                                   |                                         |      |
| <ul> <li>● 本規算件匠</li> <li>● 下批算件 - ● 案法 ■ ■ 要天 』</li> <li>○ 加加納</li> <li>○ 加加納</li> <li>● 合作店</li> </ul>                                                        |                                         |      |
| <ul> <li>● 本機部件匠</li> <li>● 下和部件 ● 本法 ■ 単果犬 』</li> <li>354</li> <li>● 不通期件匠</li> <li>● 社会構</li> <li>● 否件面</li> </ul>                                            |                                         |      |
| <ul> <li>● 本機部件匠</li> <li>● 本信 ■ 単大 』</li> <li>○ た衣紙</li> <li>● 社衣紙</li> <li>● 合件面</li> </ul>                                                                   |                                         |      |
| <ul> <li>● 本機部件匠</li> <li>● 京浩 ■ ● 天 ●</li> <li>● ○ 拉衣紙</li> <li>● ○ 拉衣紙</li> </ul>                                                                             |                                         |      |
| <ul> <li>● 工業部件医</li> <li>● 下批部件 * ● 政治 ■ ● ● 文法 ●</li> <li>● ● 文法 ●</li> <li>● ● 文法 ●</li> <li>● ● 文法 ●</li> </ul>                                             |                                         |      |
| <ul> <li>● 工業部件医</li> <li>● 工業部件医</li> <li>● 工業部件医</li> <li>● 工業</li> <li>● 工業</li> <li>● 工業</li> <li>● 工業</li> <li>● 工業</li> <li>● 工業</li> <li>● 工業</li> </ul> |                                         |      |
| <ul> <li>● 工業部件医</li> <li>● 工業部件医</li> <li>● 工業部件医</li> <li>● 工業</li> <li>● 工業</li> <li>● 工業</li> <li>● 工業</li> <li>● 工業</li> </ul>                             |                                         |      |
| <ul> <li>● 本積型件匠</li> <li>● 和信 簡単元 ()</li> <li>○ 加切格</li> <li>● 否件匠</li> </ul>                                                                                  |                                         |      |
| <ul> <li>● 本機型件匠</li> <li>● 東信 ■東天 』</li> <li>○ 東信 ■東天 』</li> <li>○ 世 北市橋</li> <li>● 香井正</li> </ul>                                                             |                                         |      |
| <ul> <li>● 本積卸件匠</li> <li>● 下批卸件 - ▲ 高倍 ■ 単天 ▲</li> <li>○ 加力機</li> <li>● 二 加力機</li> <li>● 西什豆</li> </ul>                                                        |                                         |      |
| <ul> <li>● 本機部件匠</li> <li>● 本機部件匠</li> <li>● 本機部件匠</li> <li>● 注応機</li> <li>● 合件匠</li> </ul>                                                                     |                                         |      |
| <ul> <li>● 本機部件匠</li> <li>● 本機部件匠</li> <li>● 本機部件匠</li> <li>● ● 社交帳</li> <li>● 合件匠</li> </ul>                                                                   |                                         |      |
| <ul> <li>● 本機部件匠</li> <li>● 本品 ■ 単大 (1)</li> <li>○ 下和部件匠</li> <li>● ※ 加容碼</li> <li>● 否件症</li> </ul>                                                             |                                         |      |
| <ul> <li>● 本機部件匠</li> <li>● 本語 ■ 単光 (1)</li> <li>○ 下能部件 ● 本語 ■ 単光 (1)</li> <li>○ 社 応報</li> <li>● 否 计运</li> </ul>                                                |                                         |      |
| <ul> <li>● 本機部件匠</li> <li>● 本語 ■ 単光 (1)</li> <li>○ 下他部件 ● 本語 ■ 単光 (1)</li> <li>○ 社 応報</li> <li>● 否件症</li> </ul>                                                 |                                         |      |
| <ul> <li>※ 工程型件匠</li> <li>▲ 下田型件 - ▲ 政治 ●● 東天 ▲</li> <li>5%</li> <li>※ 石田野枝</li> <li>● 型 拉衣紙</li> <li>▲ 西件匠</li> </ul>                                          |                                         |      |
| <ul> <li>※ 不做型件匠</li> <li>② 下板型件</li> <li>● 第 25 第 第 第 第 第 第 第 第 第 第 第 第 第 第 第 第 第</li></ul>                                                                    |                                         |      |
| <ul> <li>● 工業部件王</li> <li>● 工業部件 ● 工業部 ● ● 単元</li> <li>● ● 社会格</li> <li>● ● 社会格</li> <li>● ● 社会格</li> </ul>                                                     |                                         |      |
| <ul> <li>● 不提型件匠</li> <li>● 不提型件匠</li> <li>● 不提型件匠</li> <li>● 位式板</li> <li>● 西什匠</li> </ul>                                                                     |                                         |      |

- 5. 完成以下資料輸入後,點選「重新測試(T)
  - 收件:選擇 IMAP
    - 伺服器主機名稱:mx.nthu.edu.tw
      - NOTICE為配合憑證使用名稱以節省經費,若帳號為 testuser@my.nthu.edu.tw[]則 伺服器主機名稱為 my.nthu.edu.tw[]若s10400000@m104.nthu.edu.tw[]則用 m104.nthu.edu.tw[]餘類推。
    - 埠:993
    - SSL[]SSL/TLS
    - 認證:普通密碼
    - 使用者名稱[]testuser (須用短名)
  - 寄件[]SMTP
    - 伺服器主機名稱:smtpauth.net.nthu.edu.tw
    - 埠:25
    - SSL STARTTLS
    - 認證:普通密碼
    - 使用者名稱[]testuser@mx.nthu.edu.tw (須用含網域的長名)

| 名稱            | 未請 全部 大小司 | Thunderbird 郵件 -                                     | 本機郵件匣         |                |                             |   |
|---------------|-----------|------------------------------------------------------|---------------|----------------|-----------------------------|---|
| ▶ Ⅲ 拉农桶 ▲ 香件度 | 御件嘱號的     | ί¢.                                                  |               |                | 1                           | - |
|               |           | 的大省 (N): tentuner                                    | 2089-818872   | [14]都件上        |                             |   |
|               | 電子        | 要件地址(L): tuser@ma.nthuedutw                          |               |                |                             |   |
|               |           | 密碼 (四): ●●●●●●●●                                     |               |                |                             |   |
|               |           | 記 紀任密碼 (M)                                           |               |                |                             |   |
|               |           | 保護主義名<br>設件: MAP ・ manthuedut<br>教徒: SMTP smtpathodt | i Si<br>w 993 | SSL<br>SSL/TLS | 12日<br>・ 単価定項 ・<br>・ 単価定項 ・ |   |
|               | 8.5       | 電信件: Sesturer                                        |               | 百升:            | testuser@manthueduty        |   |
|               |           | 全新的感情(122) 植陶标定(232)                                 |               | 重新向其口          | 光成 (D)   北河 (A)             |   |
|               |           |                                                      |               |                |                             | _ |
|               |           |                                                      |               |                |                             |   |

6. 確認資料輸入無誤後,點選「完成(D)□□

| ā                | 未請 全部 大/ | Thunderbi                    | d 部件,大權部件)              | m       |             |                      |  |
|------------------|----------|------------------------------|-------------------------|---------|-------------|----------------------|--|
| · 本欄部件匣<br>回 拉农桶 |          | munderbi                     | CU SPIT - 44 W SPIT     | ee.     |             |                      |  |
| 1 8HE            |          | F楊哲軟定                        |                         |         |             |                      |  |
|                  |          | 思約大省 (M): testure            | r 但的名字 · 用1             | (展示在位的景 | 141         |                      |  |
|                  |          | 電子展件地址 (L): tuxer@           | manthuedutw             |         |             |                      |  |
|                  |          | 密碼 (E): ●●●                  |                         |         |             |                      |  |
|                  |          | R 808                        | (密朝 (M)                 |         |             |                      |  |
|                  |          | 透過慎则忽所提供的伺服器                 | 省辅我到了以下最定               |         |             |                      |  |
|                  |          |                              |                         |         |             |                      |  |
|                  |          |                              | 保密器主体名称                 | -14     | SSL         | 1510                 |  |
|                  |          | 收件: MAP *                    | munthuedube             | 993 •   | SSL/TLS •   | 营造充填 •               |  |
|                  |          | 香州: SMTP                     | sntpauthnet.nthu.edu.tw | 25 *    | STARTTLS .  | 普通密碼 •               |  |
|                  |          | 使用者省称 证件                     | testuser                |         | 香件:         | testuser@manthuedutv |  |
|                  |          |                              |                         |         |             |                      |  |
|                  |          |                              | Can she las             |         | HANGER (TO) | skeiterne Ibie om    |  |
|                  |          | [and Transformed Party ] [an | 1440.02 (LD)            |         | (manual di  | 200 (00)             |  |
|                  |          |                              |                         |         |             |                      |  |
|                  |          |                              |                         |         |             |                      |  |
|                  |          |                              |                         |         |             |                      |  |

7. 完成帳號設定。

|                                    | - 0, ( | ///////////////////////////////////// | P | = |
|------------------------------------|--------|---------------------------------------|---|---|
| 2所 未調金部<br>▲要本職部件度<br>▶ 圖 拉农锅      | 大小商    | Thunderbird 郵件 - 本機郵件匣                |   |   |
| ▲ 百件豆<br>4回 testuser@munthu.edu.tw |        | 報號                                    |   |   |
| <u>▲</u> 收件面                       | 304K8  | 微 植视般定                                |   |   |
|                                    |        | 📑 建立新磷铁                               |   |   |
|                                    |        | 🖂 電子郵件 🕞 聊天 🖓 新聞群組 💫 调息来源             |   |   |
|                                    |        |                                       |   |   |
|                                    |        | 進階功能                                  |   |   |
|                                    |        | Q. 搜尋韶件                               |   |   |
|                                    |        | 希望的建築作                                |   |   |
|                                    |        |                                       |   |   |
|                                    |        |                                       |   |   |
|                                    |        |                                       |   |   |
|                                    |        |                                       |   |   |
|                                    |        |                                       |   |   |

### 顯示使用容量 Quota 資訊

| 盘下载服件 ▼ # 用油 ■ 和天                                                                                                    | ▲ IBER > 0.010 - 0.0208                                                                                                    | <b>原用 <c< b="">H+K&gt;</c<></b>                                                    |                                                                                                    | ٩                                                                                                    |
|----------------------------------------------------------------------------------------------------|----------------------------------------------------------------------------------------------------|------------------------------------------------------------------------------------|----------------------------------------------------------------------------------------------------|----------------------------------------------------------------------------------------------------|
| 2.6                                                                                                    | 末線 全部 大小 四 1 ★ ♂                                                                                                    | 主義 議員に「無約四妻子組合会議」                                                                  | ee g                                                                                                    | ● 日期<br>2014/0/25 下計 02/21                                                                                                    |
| <ul> <li>1451054704705.rfbucdu.tw</li> <li>24540</li> <li>24540</li> <li>24540</li> <li>24540</li> <li>24540</li> <li>24540</li> <li>24540</li> <li>24540</li> <li>24540</li> <li>24540</li> <li>24540</li> </ul> | 17 17 82503     17 第2503     1 原税分預業金(1)     用税分預業金(1)     用税分預業金(1)     用税分預業金(1)     用用単規構成(2)     用用単規構成(2)     用用      用用      用      用 | Jieles? 単動作電子操作会場。<br>(株主業件で成構算計量=電路子法<br>15:4000000000000000000000000000000000000 | <ul> <li>adil@act.nthu.cdu.tw</li> <li>adil@act.nthu.cdu.tw</li> <li>opr@act.nthu.cdu.tw</li> <li>opr@act.nthu.cdu.tw</li> <li>adil@act.nthu.cdu.tw</li> <li>adil@act.nthu.cdu.tw</li> <li>adil@act.nthu.cdu.tw</li> <li>testuarr</li> <li>Mu-Cheng thich</li> <li>testuarr</li> </ul> | <ul> <li>2014/9/25 下中 02:31</li> <li>2015/5/1 上中 10:41</li> <li>2015/9/18 下中 02:34</li> <li>2015/9/18 下中 02:34</li> <li>2015/12/3 下中 03:31</li> <li>2016/1/4 下中 03:33</li> <li>2016/1/1 下中 04:35</li> <li>上中 10:38</li> <li>上中 10:31</li> </ul> |

1. 由「收件匣」按滑鼠右鍵,出現選單,選擇「屬性(P)]

 選擇「配額」,則出現用量、狀態等資訊,如下圖中數據,用量:已用 868/1024 KB□狀態:85%已 滿,表示可用硬碟空間有 1024KB□已用 868KB□佔 85%。或將滑鼠移至右下角狀態列,亦可顯示用 量百分比(如圖上的 85%)。

×

| ∫▲ 488                                                                                                    | REALS                 | 6件繁理者              |                             | *                                       |    |                                                                                                    |                                                                                                    |                                                                                                  |                                                                                                    | 88 |
|----------------------------------------------------------------------------------------------------|-----------------------|--------------------|-----------------------------|-----------------------------------------|----|----------------------------------------------------------------------------------------------------|----------------------------------------------------------------------------------------------------|--------------------------------------------------------------------------------------------------|----------------------------------------------------------------------------------------------------|----|
| ▲下載影件 * # 第位 ■ 即天                                                                                                    | A 48.8                |                    | E- Q. 1                     | 北京時間                                    | ## |                                                                                                    |                                                                                                    |                                                                                                  | ٩                                                                                                    | ≡  |
| 2 (Faster ) 第33 単数<br>名明<br>4 (Faster (Proc.rfbu.edu.tw<br>▲ 印作題<br>三 五日編<br>三 五日編<br>本 日本語<br>二 二日二<br>二 二日二<br>二 二 二<br>二 二<br>二 二<br>二 二<br>二 | *#15<br>*#<br>17<br>1 | 全形<br>17<br>1<br>2 | 大小 章<br>82563<br>193<br>393 | 1 • • • • • • • • • • • • • • • • • • • |    | <ul> <li>nali@net.nthu.oki.tw</li> <li>nali@net.nthu.oki.tw</li> <li>opr@net.nthu.oki.tw</li> <li>opr@net.nthu.oki.tw</li> <li>nali@net.nthu.oki.tw</li> <li>nali@net.nthu.oki.tw</li> <li>opr@net.nthu.oki.tw</li> <li>testuar</li> <li>Mu-Ching Heich</li> <li>testuar</li> </ul> | <ul> <li>日期</li> <li>2001</li> <li>2001<th>4/9/25 F#<br/>\$/\$/1 £#<br/>\$/\$/18 £#<br/>\$/9/18 F#<br/>\$/12/3 F#<br/>6/1/4 F#<br/>10:28<br/>10:31</th><th><ul> <li>(2231)</li> <li>(2231)</li> <li>(2017)</li> <li>(2236)</li> <li>(1024)</li> <li>(1024)</li></ul></th><th></th></li></ul> | 4/9/25 F#<br>\$/\$/1 £#<br>\$/\$/18 £#<br>\$/9/18 F#<br>\$/12/3 F#<br>6/1/4 F#<br>10:28<br>10:31 | <ul> <li>(2231)</li> <li>(2231)</li> <li>(2017)</li> <li>(2236)</li> <li>(1024)</li> <li>(1024)</li></ul> |    |
| -                                                                                                    |                       |                    |                             |                                         |    |                                                                                                    | 85%                                                                                                    | 未請:17                                                                                            | X5R 1                                                                                                    | 1  |

## 撰寫信件

1. 點選「寫信」,出現新視窗,撰寫完畢後,點選「傳送」即寄出。

| ↓ 下載影件 💌 🖋 周信                                                                                                    | ■ 和天 ▲ 通日的     | 0,02H3                                                                   | 原根 <chi+k></chi+k> |       | ٩                                                                 |
|----------------------------------------------------------------------------------------------------|----------------|--------------------------------------------------------------------------|--------------------|-------|-------------------------------------------------------------------|
| <b>K</b>                                                                                                    | 🔿 編編部件: This   | a test mail                                                              |                    | - 3 - |                                                                   |
| testuser@mc.nthu.edu                                                                                                    | 福泉(白) 編輯(白)    | 检視(20) 插入(3) 枯苡(20) 癔斑(20) 工具(3) 剖明(33)                                  |                    |       | <ul> <li>日期</li> </ul>                                            |
|                                                                                                    | ■ 伸送 ✓ H       | PHE * 8 附件 * 🖶 安全性 * 🖬 個存 *                                              |                    | Y     | - 2013/5/30 下牛 02:08                                              |
| 素化使得                                                                                                    | 8 (B)          | testuser <testuser@munthuedutw> testuser@munthued</testuser@munthuedutw> | factor             |       | <ul> <li>2014/9/25 下午 02:31</li> </ul>                            |
| <ul> <li>1</li> <li>1</li></ul> | · 3            | testuser@mx.nthu.edu.tw                                                  |                    |       | · 2015/5/1 F4 1041                                                |
| 本機製件厚                                                                                                    |                |                                                                          |                    |       | <ul> <li>2015/9/18 ±+ 0917</li> <li>2015/0/18 ¥# 02:36</li> </ul> |
| 1 拉拔橋                                                                                                    |                |                                                                          |                    |       | 2015/11/24 7/9 02:30                                              |
| 書件匣                                                                                                    | 210 (S)        | This is a test mail                                                      |                    |       | · 2015/12/3 F4 03:41                                              |
|                                                                                                    | AT .           | R### - ■- A* A* A                                                        |                    |       | <ul> <li>2016/1/4 下午 03:33</li> </ul>                             |
|                                                                                                    | 100            |                                                                          |                    |       | - 2016/1/11 下午 04:39                                              |
|                                                                                                    |                |                                                                          |                    |       |                                                                   |
|                                                                                                    | This is a test | nal.                                                                     |                    |       | - 上午10.28                                                         |
|                                                                                                    | This is a test | nal.                                                                     |                    |       | - 上午 1028                                                         |

From: https://net.nthu.edu.tw/netsys/ - 網路系統組

Permanent link: https://net.nthu.edu.tw/netsys/mail:thunderbird

Last update: 2016/01/12 15:19